## Creating Office 365 Groups/Email Lists

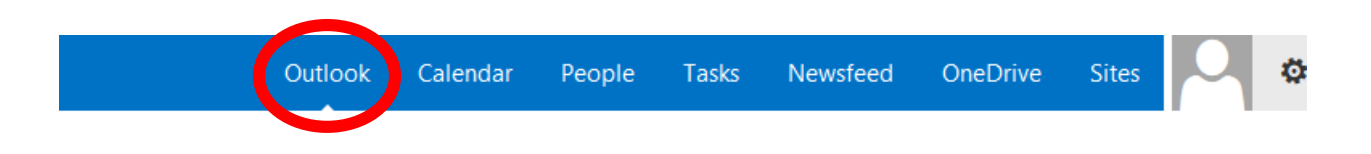

Log into office 365 and select the Outlook tab

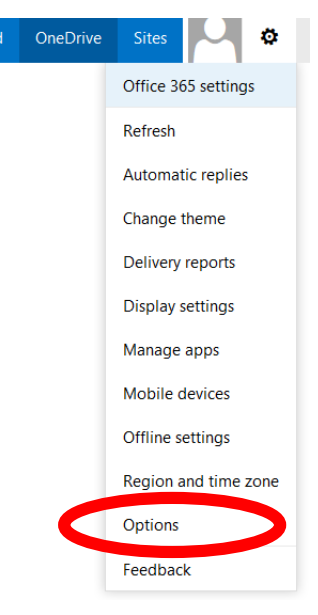

## Then select **Options** from the tab

## Click Distribution Groups

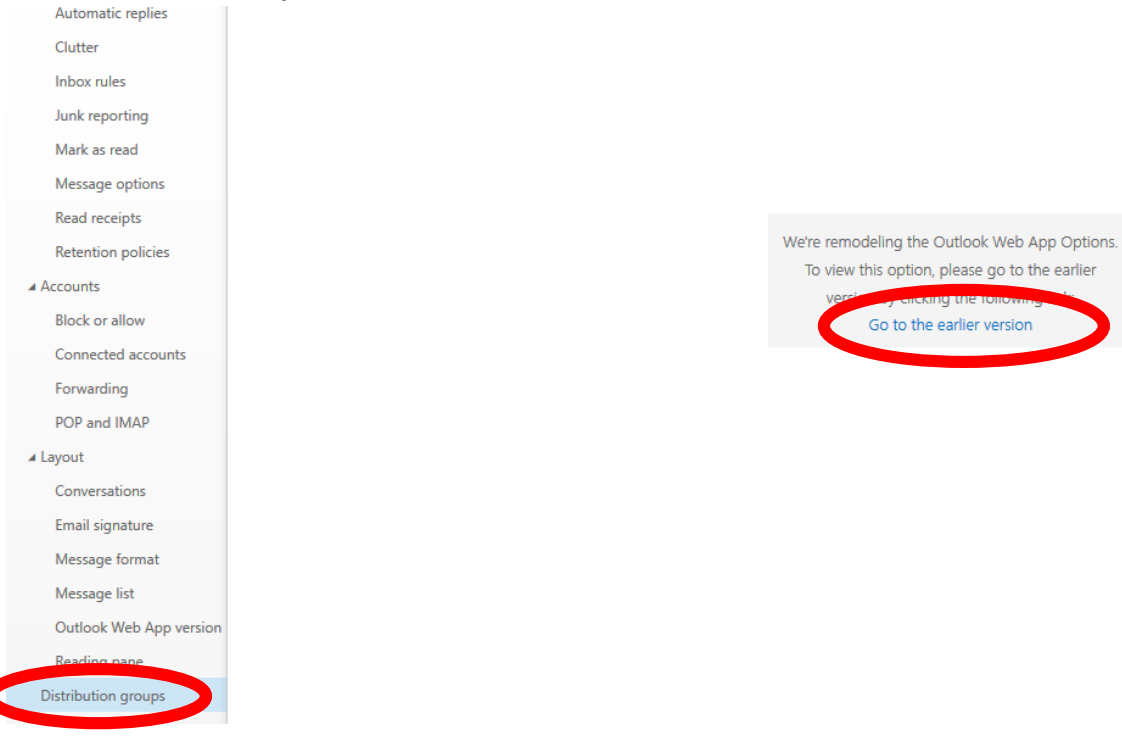

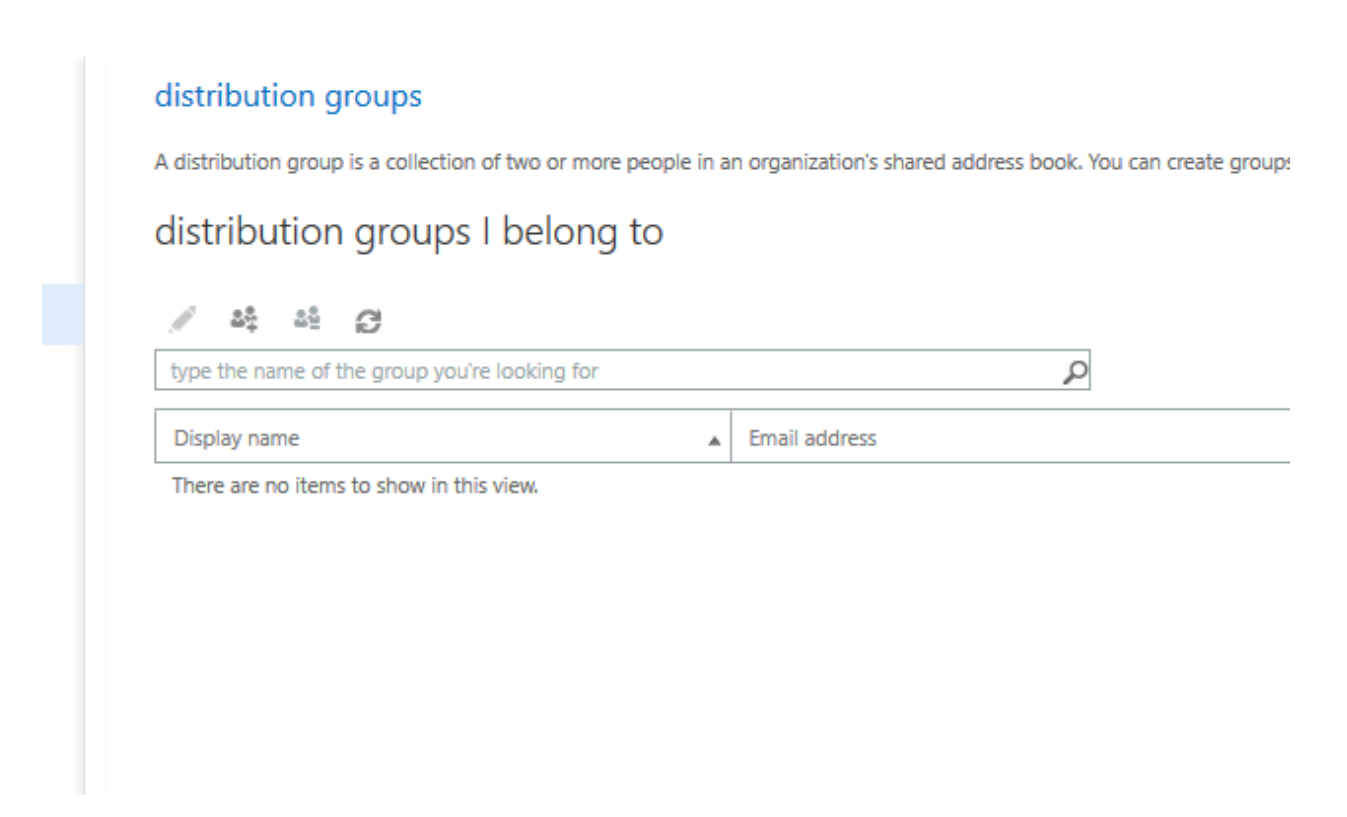

Once the All groups page loads select the group you would like to join

|                                                                                                    | Algebra I Basham                                  | Help |
|----------------------------------------------------------------------------------------------------|---------------------------------------------------|------|
| https://outlook.office365.com/ecn/MvGroups/SearchAllGroups.clab?reald=141                                                                                                    | Display name:<br>Algebra I Basham                 | ^    |
| all groups Help                                                                                                    | Email address:<br>algebra_1@lexington-schools.org |      |
| Image: set of the group you're looking for   Display over                                                                                                    | Description:                                      |      |
| Algebra I Basham algebra_l@lexington-schools.org   Central Staff@lexington-schools.org   Eastern Staff   Eastern Students   Eastern Students   Eighth Grade Students   Eighth Grade Students | Owners:                                           |      |
| English 11 English_11@lexington-schools.org   Fifth Grade Students Fifth_Grade_Students@lexington-schools   Fourth Grade Students Fourth_Grade_Students@lexington-school                     | Danielle Basham                                   | ~    |
| close                                                                                                    | Join clo                                          | se   |

A request will be made to the owner of the group of if the group is "OPEN" to new members you will automatically be placed in the group.